# MOBILNÍ APLIKACE SHELLY PRO Stall Pro Download on the App Store Google Play Extrone IT ON App Gallery

# Úvod

Zařízení Shelly lze ovládat a spravovat přímo v lokální síti nebo pomocí cloudové služby Shelly přístupné přes internet.

Stáhněte si aplikaci Shelly Cloud naskenováním výše uvedeného QR kódu nebo přistupujte k zařízením prostřednictvím webového rozhraní Embedded, jak je vysvětleno důle v uživatešké příručce. Zařízení Shelly jsou kompatibilní s funkcemi podporovanými Amazon Echo a Google Home. Podrobnosti viz na https://shelly.cloud/compatibility/.

# Registrace

Při prvním načtení mobilní aplikace Shelly Cloud si musíte vytvořit účet, který bude spravovat všechna vaše zařízení Shelly. Musíte použít skutečný e-mail, protože tento e-mail bude použít v případě zapomenutého heslal

# Zapomenuté heslo

V případě, že zapomenete nebo ztratíte své heslo, klikněte na "Zapomněli jste heslo? na přihlašovací obrazovce a zadejte e-mail, který jste použili při registraci. Obdržíte e-mail s odkazem na stránku, kde si můžete obnovit heslo. Odkaz je jedinečný a lze jej použít použe jednou.

▲ POZORNOST! Pokud nemůžete resetovat heslo, musíte resetovat své zařízení (jak je vysvětleno v části "Začlenění zařízení", krok 1).

# První kroky

Po registraci si vytvořte svou první místnost (nebo místnosti), kam budete přidávat a používat svá zařízení Shelly. Shelly Cloud umožňuje vytvářet scény pro automatické ovládání zařízení v předem definovaných hodinách nebo na základě jiných parametrů, jako je teplota, vlhkost, světlo atd. (s dostupnými senzory v Shelly Cloud). Shelly Cloud umožňuje snadné ovládání a sledování pomocí mobilního telefonu, tabletu nebo PC. Shelly Pro 2 Ize seskupit s dalšími zařízeními v aplikaci a také nastavit tak, aby spouštěly akce na jiných zařízeních Shelly. Podporováno je také nastavení parametrů světel, ovládání žaluzií atd.

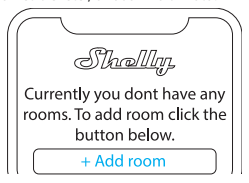

## Zařazení zařízení

# Krok 1

Po dokončení instalace Shelly a zapnutí napájení Shelly vytvoří svůj vlastní přístupový bod Wi-Fi (AP).

AVAROVÁNÍ! V případě, že zařízení nevytvořilo vlastní AP Wi-Fi síť s SSID jakoshellyPro2-F00BJ1DB58A0, zkontrolujte, zda je zařízení připojeno podle Uživatelské a bezpečnostní přiručky. Pokyny k instalaci. Pokud stále nevidite aktivní síť Wi-Fi s SSID jako ShellyPro2-F00BJ1DB58A0nebo chcete zařízení přidat do jiné sítě Wi-Fi, resetujte zařízení. Pokud bylo zařízení zapnuto, musíte jej restartovat vypnutím a opětovným zapnutím. Poté máte jednu minutu na 5 po sobě jdoucích stisknutí tlačítka/spínače připojeného k SW terminálu. Měli byste slyšet spouštění relé. Po zaznění spouště se Shelly Pro 2 vrátí do režimu AP. Pokud ne, zopakujte to nebo kontaktujte naší zákaznickou podporu na adrese:podpora@shelly.cloud.

# Krok 2

Mějte prosím na paměti, že zahrnutí zařízení Shelly se na zařízeních iOS a Android liší.

1.Začlenění IOS-Na svém IOS zařízení otevřete nabídku Nastavení > WLAN a připojte se k Wi-Fi síti vytvořené vaším zařízením Shelly, tzn.ShellyPro2-F008D1DB58A0 (obr. 1). Znovu otevřete aplikaci Shelly a zadejte přihlašovací údaje k domácí Wi-Fi(Obr. 2).

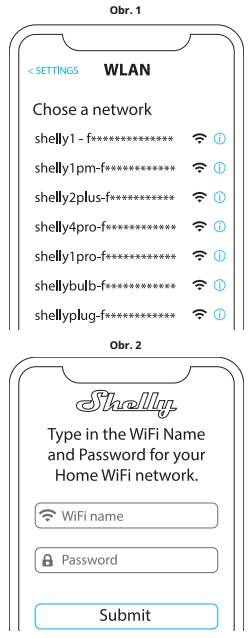

2.Začlenění Androidu-Z nabídky hamburgerů na hlavní obrazovce vaší aplikace Shelly vyberte "Přídat zařízení". Poté vyberte svou domácí síť a zadejte své heslo(Obr. 3). Poté vyberte zařízení Shelly, které chcete zahrnout. Název zařízení bude podobný: ShellyPro2-F0081DB58A0 (obr. 4).

|           | Obr                    | .3    |   |  |
|-----------|------------------------|-------|---|--|
| $\bigcap$ |                        | ſ     |   |  |
| Inc       | Include Shelly Devices |       |   |  |
| Chos      | e WiFi ne              | twork | 0 |  |
| <b>~</b>  | WiFi net\              | work  |   |  |
| <b>?</b>  | WiFi netv              | work  |   |  |
| <b>?</b>  | WiFi netv              | work  |   |  |
| WiFi      | password               | 1     |   |  |
| ****      | ******                 |       |   |  |
|           | Conti                  | nue   |   |  |

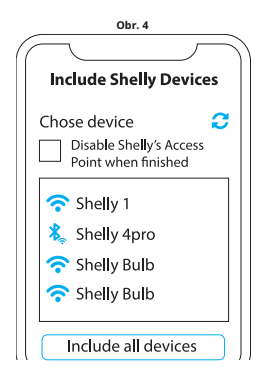

# Krok 3

Přibližně 30 sec. po objevení jakýchkoli nových zařízení v místní síti Wi-Fi se ve výchozím nastavení zobrazí seznam v místnosti "Objevená zařízení".

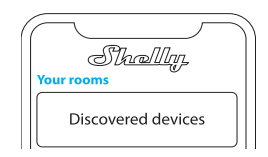

# Krok 4

Vyberte "Objevená zařízení" a vyberte zařízení, které chcete zahrnout do svého účtu.

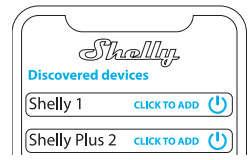

# Krok 5

Zadejte název zařízení (do pole "Název zařízení"). Vyberte "Místnost", kde bude zařízení umístěno a odkud bude ovládáno. Pro snazší rozpoznání si můžete vybrat ikonu nebo přidat obrázek. Stiskněte "Uložit zařízení".

| Device name                                                   |
|---------------------------------------------------------------|
| Choose room for device                                        |
| Room 1<br>Room 2<br>Choose device image<br>Image 1<br>Image 2 |
| Upload picture                                                |
| Save device                                                   |

#### Krok 6

Chcete-li ovládat zařízení Shelly pouze prostřednictvím místní sítě, stiskněte "Ne".

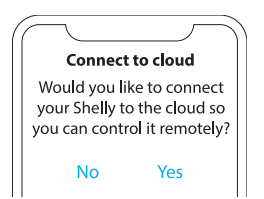

#### Nastavení zařízení

Po přidání zařízení Shelly do aplikace jej můžete ovládat, měnit jeho nastavení a automatizovat způsob jeho fungování. Pro zapnutí a vypnutí zařízení použijte tlačítko ON/OFF. Pro správu zařízení jednoduše klikněte na název zařízení. Odtud můžete ovládat zařízení, stejně jako upravovat jeho vzhled a nastavení.

#### Časovač

Umožňuje automaticky spravovat napájení. Můžete použít:

 Automatické zapnutí:Po vypnutí se výstup relé automaticky zapne po předem definované době (v sekundách).
Automatické vypnutí:Po zapnutí se reléový výstup po předem definované době (v sekundách) automaticky vypne.

#### Plán

Tato funkce vyžaduje funkční připojení k internetu. Shelly se může automaticky zapnout/vypnout v předdefinovaný čas a den v průběhu týdne. Shelly se navíc může automaticky zapnout/vypnout při východu/ západu slunce nebo v určitou dobu před východem/západem slunce nebo po něm. Můžete přidat až 20 týdenních plánů.

#### Internet

Nakonfigurujte nastavení Wi-Fi, AP, Cloud, Bluetooth, MQTT. • Klient režimu Wi-Fi:Připojte relé k síti Wi-Fi. Zde můžete také nastavit statickou IP adresu.

 Záloha klienta Wi-Fi:Možnost připojení k alternativní síti v případě, že primární síť selže nebo je příliš pomalá.

• Wi-Fi Mode AP:Režim, ve kterém zařízení vytvoří vlastní bod připojení Wi-Fi s příslušným názvem (SSID).

 Ethernet: Připojte zařízení Shelly k síti pomocí ethernetového kabelu. To vyžaduje restart zařízení! Zde můžete také nastavit statickou IP adresu.

• Cloud: Připojení ke cloudu vám umožňuje ovládat zařízení na dálku a přijímat upozornění a aktualizace.

• Bluetooth: Povolit zakázat

• MQTT:Nakonfigurujte zařízení Shelly pro komunikaci přes MQTT.

#### Nastavení aplikace

Název kanálu: Nastavte název pro vybraný kanál

 Typ zařízení:Vyberte si z daného seznamu, s jakým typem spotřebičů bude váš Shelly Pro 2 používán. Dostupné možnosti jsou "Zásuvka, Světla, Vytápění, Zábava". Lze také nastavit vlastní tvo.

 Zámek PIN:Omezte ovládání zařízení Shelly přes webové rozhraní nastavením PIN kódu. Klikněte na "Povolit" a nastavte zámek PIN kanálu a poté klikněte na "Uložit".

 Vyloučit z protokolu událostí: Nezobrazovat události z tohoto zařízení v aplikaci.

#### Webhooky

Použijte události ke spouštění koncových bodů http. Můžete přidat až 20 webhooků.

#### Podíl

Sdílejte ovládání svého zařízení s ostatními uživateli.

## Nastavení

 Typ tlačítka:Tato nastavení definují způsob, jakým připojený přepínač nebo tlačítko ovládá stav výstupu. Možné vstupní režimy jsou "tlačítko" a "spínač" a režim relé lze zvolit sen v závislosti na preferovaném použití zařízení.

 Invertní přepínač:Když je vstup zapnutý, výstup je vypnutý a když je vstup vypnutý, výstup je zapnutý. Aby se změna uplatnila, musí být fyzický přepínač jednou přepnut poté, co je "invertovat" nastaveno na "true".

 Verze firmwaru: Zobrazuje aktuální verzi firmwaru. Pokud je k dispozici novější verze, můžete své zařízení Shelly aktualizovat kliknutím na Aktualizovat.

 Geo poloha a časové pásmo:Nastavte své časové pásmo a zeměpisnou polohu ručně nebo povolte/vypněte automatickou detekci.

• Restart zařízení: Restartujte svůj Shelly Pro 2.

 Obnovení továrního nastavení:Odeberte Shelly Pro 2 ze svého účtu a vratte jej do továrního nastavení.

 Informace o zařízení:Zde si můžete prohlédnout ID, IP a další nastavení vašeho zařízení. Po kliknutí na "Upravit zařízení" můžete změnit místnost, název nebo obrázek zařízení.

#### VLOŽENÉ WEBOVÉ ROZHRANÍ

Shelly lze nastavit a ovládat prostřednictvím webového prohlížeče.

# Použité zkratky

 Shelly ID-jedinečný název zařízení. Skládá se z 12 hexadecimálních znaků, základní MAC adresy zařízení. Může obsahovat například čísla a písmenaF008D1DB58A0.

 SSID-název sítě Wi-Fi, vytvořené například zařízenímShellyPro2-F008D1DB58A0.

 Přístupový bod (AP)-režim, ve kterém zařízení vytvoří vlastní bod připojení Wi-Fi s příslušným názvem (SSID).

Wi-Fi-režim, ve kterém je zařízení připojeno k jiné síti Wi-Fi.

## Prvotní zařazení

# Krok 1

Nainstalujte Shelly podle schémat zapojení popsaných v pokynech dodaných se zařízením a umístěte jej do spojovací krabice. Po zapnutí si Shelly vytvoří vlastní Wi-Fi síť (AP).

AVAROVÁNÍ! Pokud AP nevidíte, postupujte podle kroku 1 v části "Začlenění zařízení" této příručky.

# Krok 2

Shelly Pro 2 vytvořilo vlastní Wi-Fi síť (AP), s názvem (SSID) jako např**ShellyPro2-F008D1DB58A0**. Připojte se k němu pomocí telefonu, tabletu nebo počítače.

## Krok 3

Typ**192.168.33.1**do adresního pole vašeho prohlížeče, abyste načetli webové rozhraní Shelly.

#### Obecné - Domovská stránka

Toto je domovská stránka vestavěného webového rozhraní. Pokud byl správně nastaven, zobrazí se informace o stavu dvou spínačů (ON/OFF) a menu běžných funkcí. Pro jednotlivé nabídky funkcí vyberte jeden ze dvou kanálů.

#### Nastavení kanálu

Klikněte na "Nastavení kanálu". Zde se zobrazí obecná nastavení o kanálu. Můžete nakonfigurovat nastavení I/O, stav kanálu, název kanálu atd.

 Nastavení vstupu/výstupu-vstupní režim a typ relé definují způsob, jakým připojený spínač nebo tlačítko ovládá stav výstupu. Možné vstupní režimy jsou "klačítko" a "spínač" a režim relé ize zvolit v závislosti na preferovaném použití zařízení. "Nastavit napájení relé na výchozí" umožňuje vybrat výchozí stav relé při zapnutém napájení.

 Invertní přepínač:Když je vstup zapnutý, výstup je vypnutý a když je vstup vypnutý, výstup je zapnutý. Aby se změna uplatnila, musí být fyzický přepínač jednou přepnut poté, co je "invertovat" nastaveno na "true".

• Název kanálu:Nastavte název pro vybraný kanál

 Zámek PIN-Omezte ovládání zařízení Shelly přes webové rozhraní nastavením PIN kódu. Po zadání podrobností do příslušných polí stiskněte "Omezit Shelly".

#### Časovače

Umožňuje automaticky spravovat napájení. Můžete použít:

Automatické zapnutí:Po vypnutí se výstup relé automaticky

zapne po předem definované době (v sekundách).

• Automatické vypnutí: Po zapnutí se reléový výstup po předem definované době (v sekundách) automaticky vypne.

## Jízdní řády

Tato funkce vyžaduje funkční připojení k internetu. Shelly se může automaticky zapnout/vypnout v předdefinovaný čas a den v průběhu týdne. Shelly se navíc může automaticky zapnout/vypnout při východu/ západu slunce nebo v určitou dobu před východem/západem slunce nebo po něm. Můžete přidat až 20 týdenních plánů.

## Webhooky

Použijte události ke spouštění koncových bodů http. Můžete přidat až 20 webhooků.

#### přístroj

Získejte informace o verzi firmwaru a umístění vašeho zařízení. Provedte restart a tovární nastavení. Nastavte své časové pásmo a zeměpisnou polohu ručně nebo zapněte/vypněte automatickou detekci. • Autentizace-můžete nastavit přihlašovací údaje k uzamčení zařízení nebo změnít již existující přihlašovací údaje.

#### sítě

Nakonfigurujte nastavení Wi-Fi, AP, Cloud, Bluetooth, MQTT.